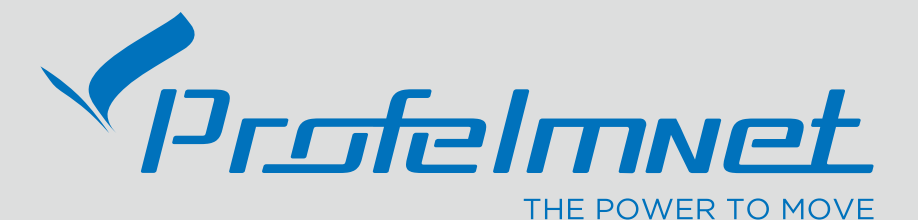

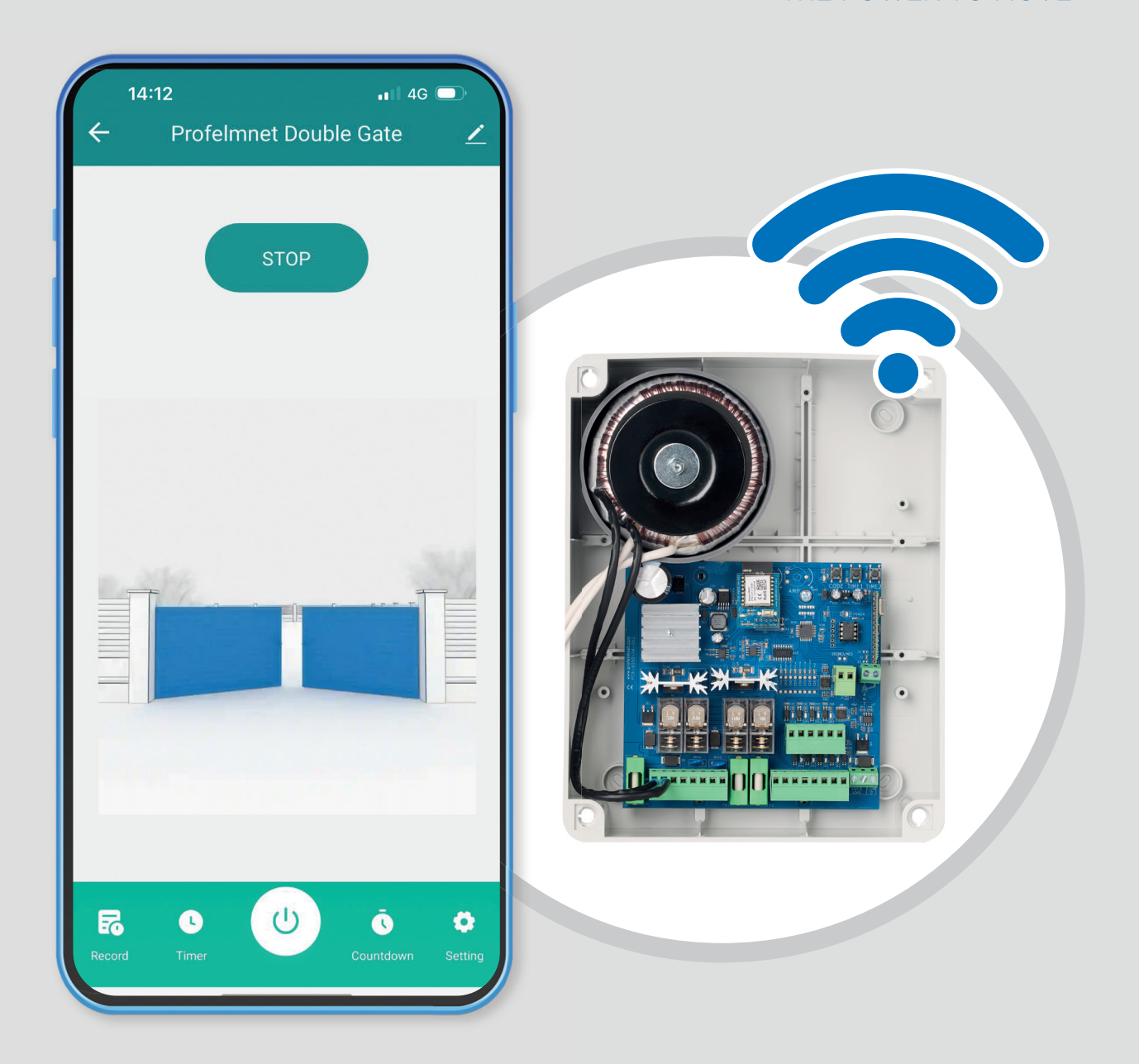

6150 WiFi control board for 2 motors 24V INSTALLATION MANUAL

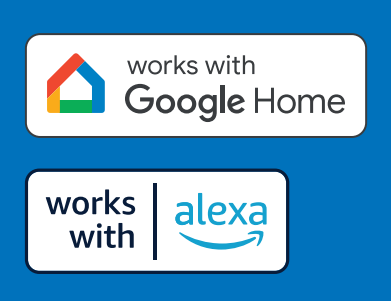

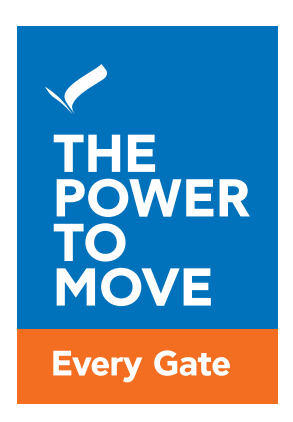

## www.profelmnet.com

## 6150 WiFi control board for 2 motors 24V

6150 control board is the ideal connectivity solution for 2 motors 24V that makes access smarter and easier. The user has the possibility to make all the settings of the automation via his mobile phone and also to manage his gates from wherever he is, using the WiFi network.

SECURITY INFORMATION

Carefully read the instructions before beginning to install the product. To ensure the safety of people, it is important that the installer reads all the following installation instructions. Incorrect installation or incorrect use of the product could cause serious harm to people.

#### Read and follow the instructions below:

- **1.** The product must be used and installed in accordance with its design.
- 2. Save these instructions for future use.
- 3. Before proceeding with any connection or programming, turn off the power supply.
- **4.** It is necessary to use 6A/30mA differential leakage relay to power the equipment.
- 5. Do not change or modify the automation materials, without first contacting Profelmnet.
- 6. Do not allow children or pets to be near the gate when it is in operation.
- **7.** Keep the remote controls out of the reach of children, to prevent inadvertent operation of the door.
- **8.** The installation, maintenance or repair of the automation shall be carried out by qualified personnel.
- 9. The installation of photocells is essential for the safety of vehicles passing through.
- **10.** It is necessary to install a safety edge contact for the safe passage of the pedestrians.
- **11.** In the area where the 6150 automation will be installed, the WiFi signal strength from your router should be, at least, -60dbm. Otherwise, Profelmnet bears no liability for failure of the product.
- **12.** It is mandatory to install external terminal switches (mechanical or magnetic) to indicate the exact position of the gate.
- **13.** It is recommended to install a visual control device (camera), to monitor the movement of the gate in order to avoid accidents.
- 14. In case the motor is under manual release, turn off the power supply of the automation.
- **15.** Profelmnet, as the manufacturer, reserves the right to make changes to the product without notice.
- 16. Anything not listed in these instructions is not appropriate.
- 17. It is essential to use a T1.25 A fuse on the primary coil of the power transformer.
- **18.** It is mandatory to ground the metallic parts of the motor. Connect the motor grounds to the power supply ground.

Declaration of Conformity - CE

The manufacturer L. PSARROS & SIA OE declares that the product 6150 wifi control board 24V is according to European Directives requirements of RADIO EQUIPMENT DIRECTIVE (RED) 2014/53/EU and ELECTROMAGNETIC COMPATIBILITY EMC 2004/108/EC and satisfies all the applicable standards to the product Profelmnet A. WAPPOZ KAI ZIA O.E. EIZATOFEZ - KATIEZ HAEKT. YAIKOY RP. DPAKAKH 11. /K. 17341. AF AHMHTPIOY AOM: 800845047-AOY: AF. AHMHTPIOY AP. FENH-142799401000 THA: 210'9850244 FAX. 210 9823264

## 6150 WiFi control board for 2 motors 24V

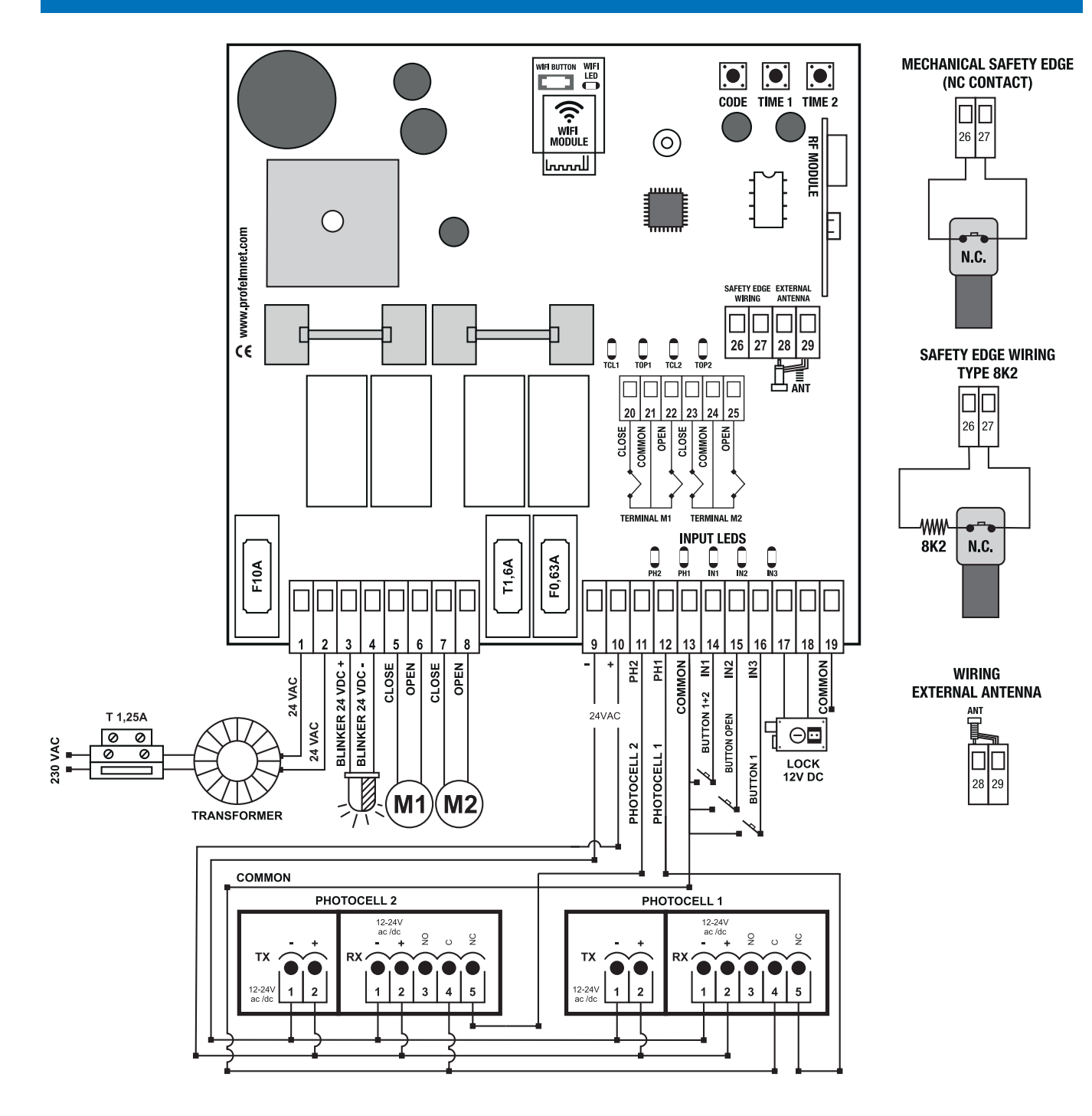

#### **TECHNICAL CHARACTERISTICS**

| Power Supply                                 | 24VAC/DC                       |
|----------------------------------------------|--------------------------------|
| Motor Power                                  | 400W in total                  |
| Box Dimensions                               | 25cm X 19.5cm X10cm            |
| Board Dimensions                             | 13cm X 13.5cm X4.5cm           |
| Trasnformer Primary Side<br>Side Fuse 230VAC | T1,25A                         |
| Power Supply Fuse 24VAC/DC                   | F10A                           |
| Photocell Fuse                               | F0,63A                         |
| Lock - Flash Fuse                            | T1,6A                          |
| Flash Power Supply                           | 24VDC                          |
| Photocells Power Supply                      | 24VAC/DC                       |
| Lock Power Supply                            | 12VDC/3A                       |
| Board Memory                                 | removable up<br>to 300 remotes |
| Temperature                                  | -20oC + 60oC                   |

#### **ELECTRICAL WIRINGS**

| 1     | +24VAC/DC                          |
|-------|------------------------------------|
| 2     | -24VAC/DC                          |
| 3-4   | Light 24VDC                        |
| 5     | Open Motor 1                       |
| 6     | Close Motor 1                      |
| 7     | Open Motor 2                       |
| 8     | Close Motor 2                      |
| 9     | Power Supply - 24VAC/DC            |
| 10    | Power Supply + 24VAC/DC            |
| 11+13 | Contact Photocell 2 NC             |
| 12+13 | Contact Photocell 1 NC             |
| 13    | Common                             |
| 13+14 | Contact Button 1+2 - N.O           |
| 13+15 | Contact Magnetic Loop N.O          |
| 13+16 | Contact Button 1 - N.O             |
| 17+18 | Lock 12VDC 3A                      |
| 19    | Common                             |
| 20+21 | Close Terminal Switch Motor 1- N.C |
| 21    | Common Terminal Switch Motor 1     |
| 21+22 | Open Terminal Switch Motor 1 - N.C |
| 23+24 | Close Terminal Switch Motor 2- N.C |
| 24    | Common Terminal Switch Motor 2     |
| 24+25 | Open Terminal Switch Motor 2 - N.C |
| 26+27 | Safety Edge NC /8K2                |
| 28    | External Antenna 433,92MHz         |
| 29    | Shield Antenna 433,92MHz           |

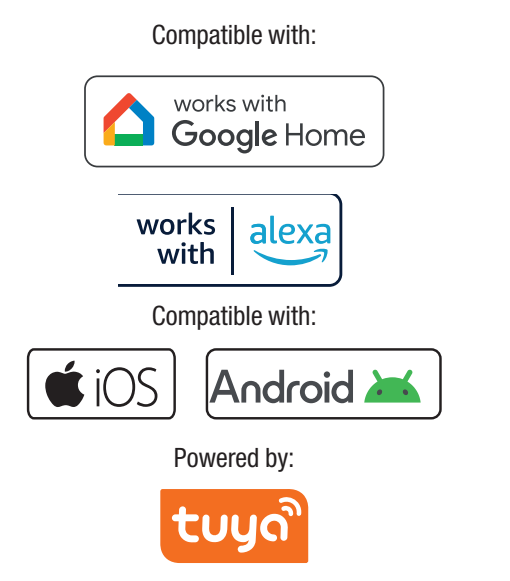

6150 WiFi control board for 2 motors 24V is certified by:

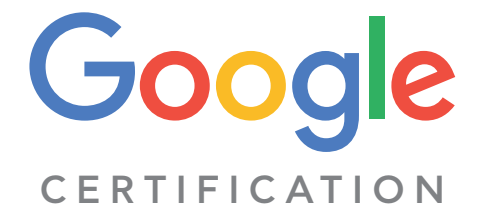

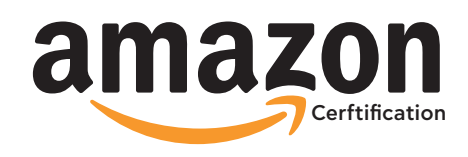

**THE POWER TO MOVE** Easy, Simple and Smart From Everywhere!

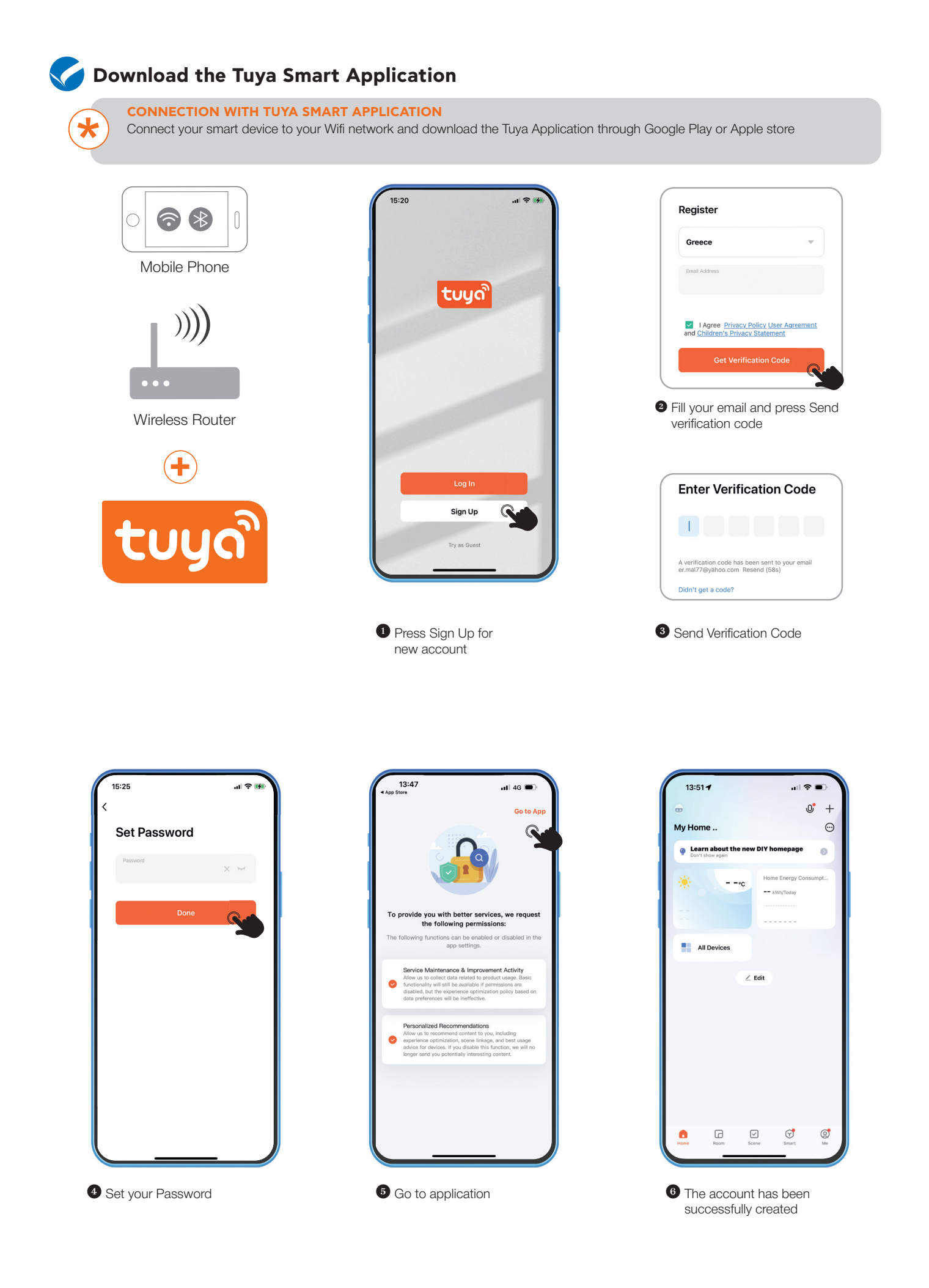

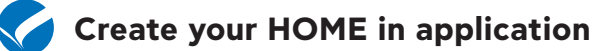

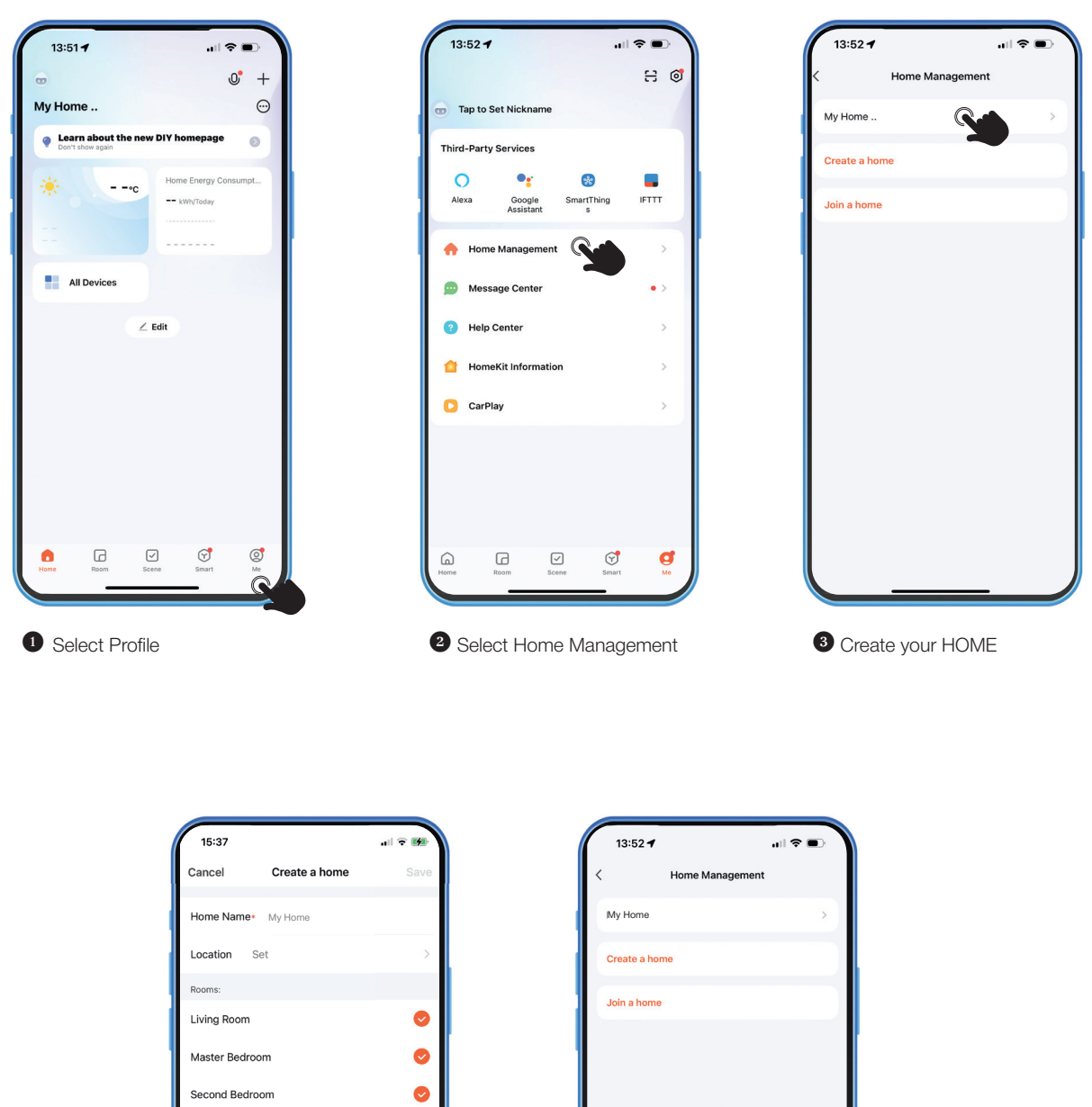

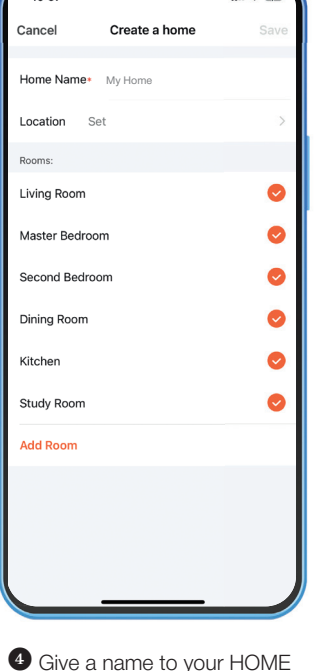

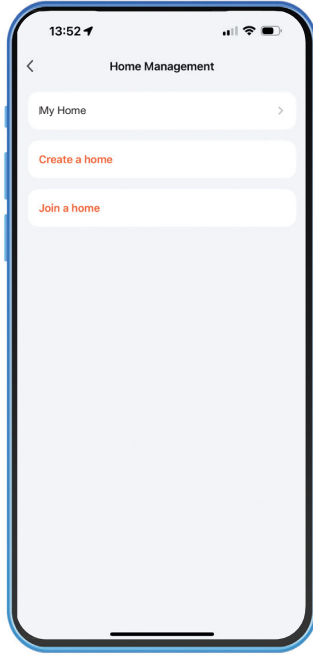

Give a name to your HOME

4 Your HOME is created

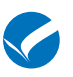

\*

#### Pairing with the 6150 control board

#### WIFI COMPATIBILITY

6150 control board is compatible with 2.4GHz and 5GHz.

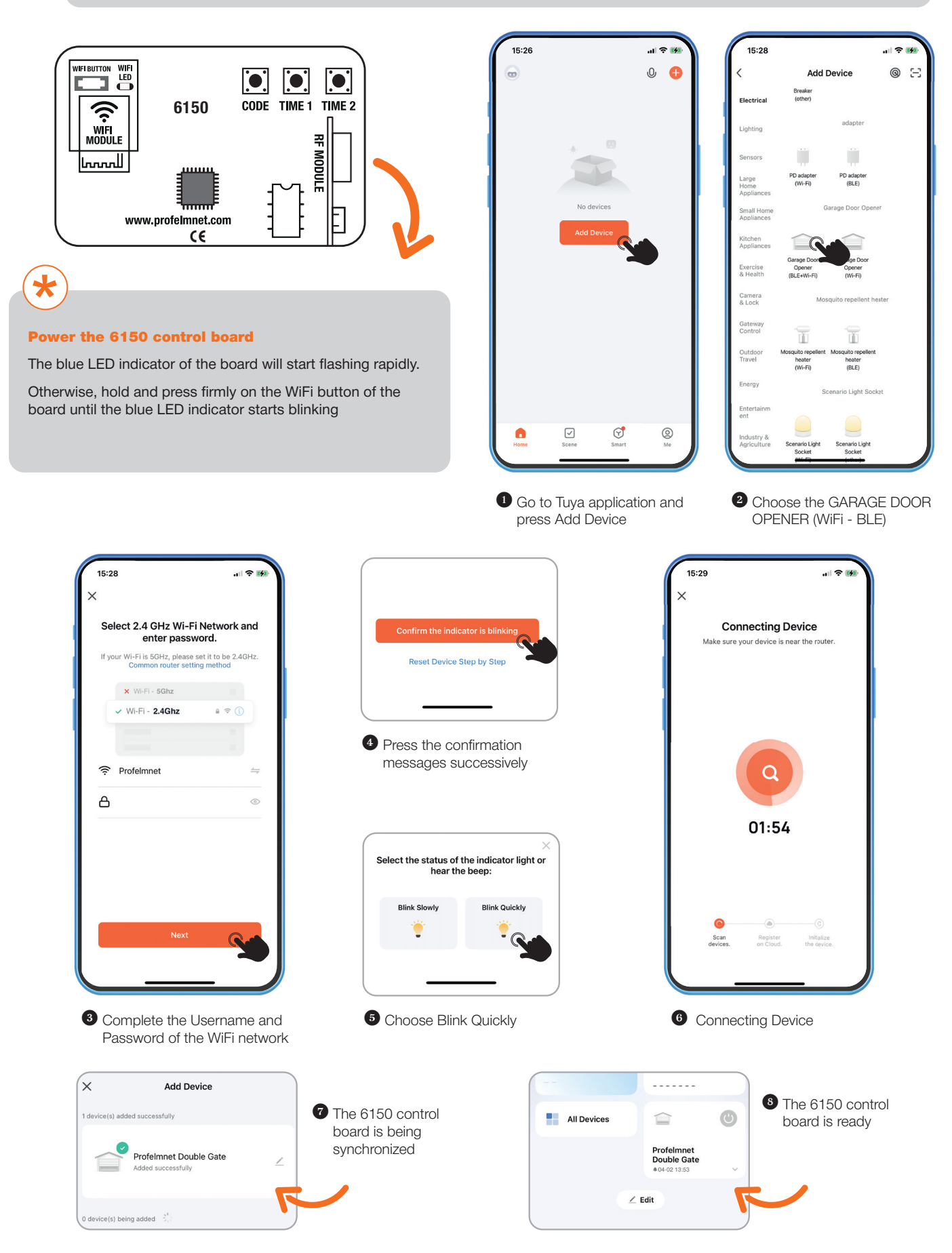

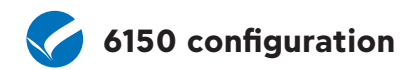

## Home Page 6150

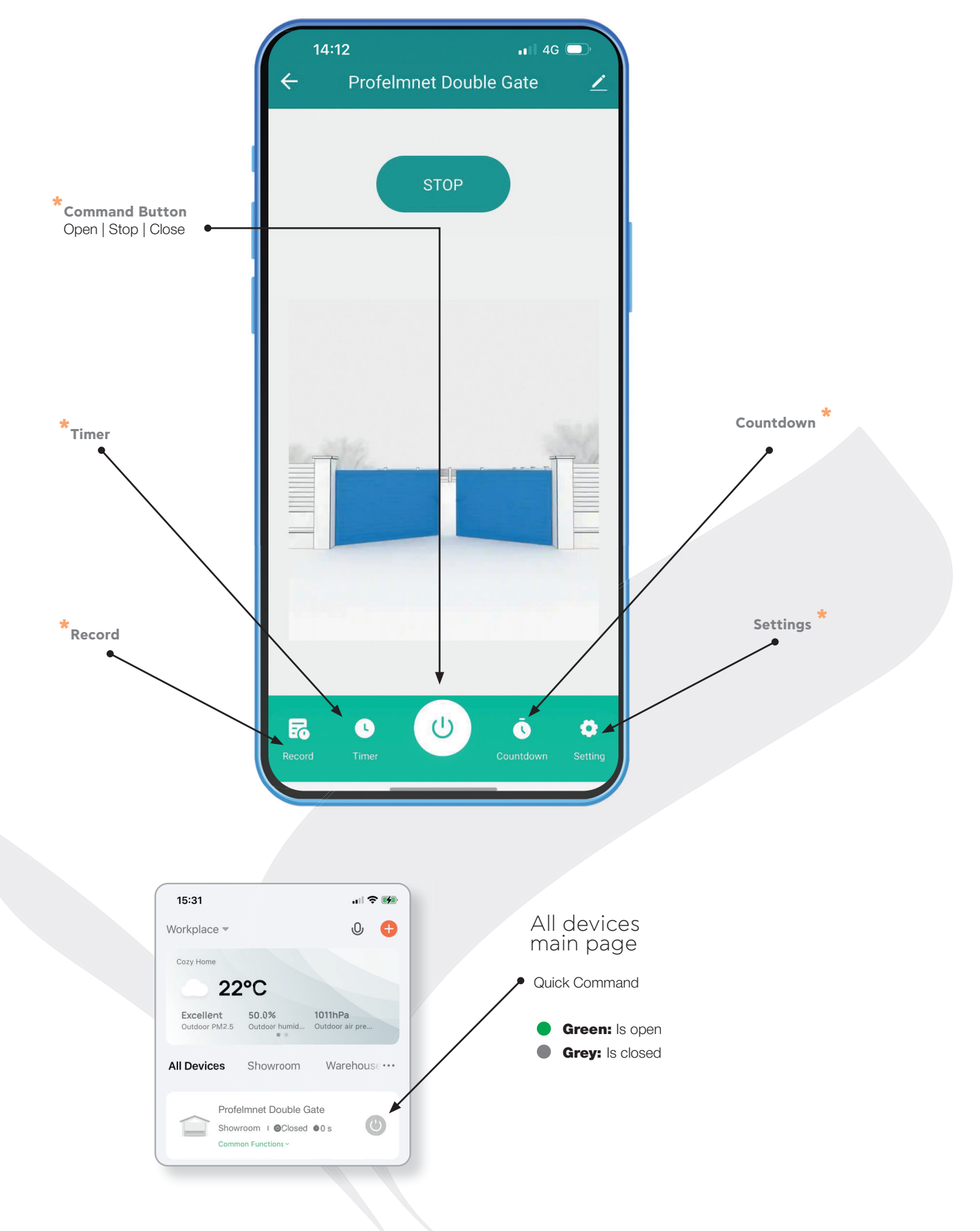

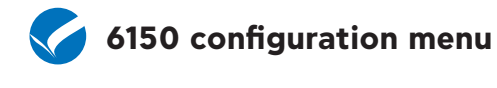

Warning notice Door Closed Alert Door Open Alert 24hour > delayAlarm Google Assistant Encryption Set the password > Other Motor Type Roller Shutter > Codification Rolling > Transmitters End Of Procedure > Transmitter Command Normal > Wireless store Terminal Switches Photocell 1 Photocell 2 Safety Edge OFF

| Function                                                            | Selections / Values                                                                                                 | Description                                                                                                    |
|---------------------------------------------------------------------|----------------------------------------------------------------------------------------------------|----------------------------------------------------------------------------------------------------|
| Notification of the closed position                                 | ON / OFF                                                                                                    | Notification of the closed position                                                                            |
| Notification of the open position                                   | ON / OFF                                                                                                    | Notification of the open position                                                                              |
| Delay alarm                                                         | Not used                                                                                                    |                                                                                                    |
| Google Assistant Security Code<br>Enter your personal security Code | 4 digit code                                                                                                    | In order to execute a voice command with GOO-<br>GLE ASSISTANT, you have use this 4-digit code<br>for security |
| Codification                                                        | <ul><li>Rolling</li><li>Open Rolling</li><li>Fixed</li><li>Profelmnet</li></ul>                                     | Select based on the remotes                                                                                    |
| Remotes                                                             | <ul> <li>Save transmitter</li> <li>Save pedestrian transmitter</li> <li>Deletion</li> <li>End of process</li> </ul> | See below the procedure number 1                                                                               |
| Delete User                                                         | 0-299                                                                                                    | Choose the number of user you want to delete                                                                   |
| Remote Command                                                      | <ul><li>Normal</li><li>Only open</li></ul>                                                                          | Normal: Cycle remote command<br>(Open-Stop-Close)<br>Only Open: Remote command ONLY OPEN                       |
| Wireless Store                                                      | ON/OFF                                                                                                    | Wireless new Remote Addition                                                                                   |
| Terminal Switches                                                   | ON/OFF                                                                                                    |                                                                                                    |
| Photocell 1                                                         | ON/OFF                                                                                                    | Protective Photocell 1.<br>When it is activated, the gate is not closed.                                       |
| Photocell 2                                                         | ON/OFF                                                                                                    | Freeze Photocell 2.<br>When it is activated, the gate is freeze.                                               |

In home page, select 'Settings' for 6150 board configuration

#### O Settings

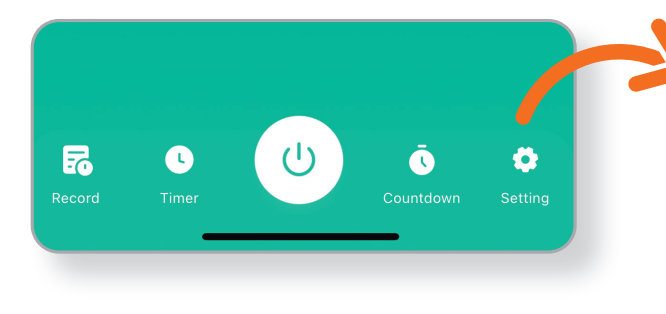

| Function                              | Selections / Values                                                                                                    | Description                                                                                                    |
|---------------------------------------|----------------------------------------------------------------------------------------------------|----------------------------------------------------------------------------------------------------|
| Safety Edge                           | <ul> <li>Deactivate</li> <li>8K2</li> <li>NC</li> </ul>                                                                                                    | Once the safety edge is activated, the gate stops<br>and moves back 10 cm.<br>8K2: Use resistance 8,2KΩ for safety edge<br>control<br>NC: Use NC contact for safety edge control                                                |
| Button                                | Deactivate     Normal                                                                                                    | Normal: Cycle button command<br>(Open-Stop- Close)                                                                                                    |
| Lamp                                  | <ul> <li>Courtesy Light</li> <li>Flashing Beacon Light</li> <li>Warning Light</li> </ul>                                                                                                    | Flashing Beacon Light: The light is flashing during<br>the cycle of the motor<br>Courtesy Light : The light is steady for 3 minutes<br>after the last command.<br>Warning Light: The light indicates the status of<br>the gate. |
| Lock                                  | OFF - 3S - 4S - 5S - 6S                                                                                                    | Select the time when the lock is activated                                                                                                    |
| Deceleration Time                     | 1S -40S                                                                                                    | Select the time of motors deceleration                                                                                                    |
| Auto-closing Transit                  | 0s-180s                                                                                                    | Auto-Close transit for Photocell 1                                                                                                    |
| Auto-closing Stand-by                 | 0s-180s                                                                                                    | Auto-Close stand by for Photocell 1                                                                                                    |
| Motor Delay                           | ON/OFF                                                                                                    |                                                                                                    |
| Oil Pressure Control                  | OFF - 15 min - 30 min<br>1 hour - 2 hours                                                                                                    | Select in case of hydraulic motors                                                                                                    |
| Decelearation                         | <ul> <li>ON motor &lt; 500W A</li> <li>ON motor &lt; 500W B</li> <li>ON motor &lt; 500W C</li> <li>ON motor &gt; 500W A</li> <li>ON motor &gt; 500W B</li> <li>ON motor &gt; 500W C</li> <li>Deactivate</li> </ul> | Default values<br>• Motor < 500W choice A<br>• Motor > 500W choice A                                                                                                    |
| Normal Force                          | 1-10                                                                                                    | A higher value corresponds to a higher power of the motor (normal movement)                                                                                                    |
| Deceleration Force                    | 1-10                                                                                                    | A higher value corresponds to a higher power of the motor (slow movement)                                                                                                    |
| Normal Movement Amperostop<br>Motor 1 | 1-10                                                                                                    | A higher value corresponds to a higher power of the motor (normal movement)                                                                                                    |
| Slow Movement Amperostop Motor 1      | 1-10                                                                                                    | A higher value corresponds to a higher power of the motor (slow movement)                                                                                                    |
| Normal Movement Amperostop<br>Motor 2 | 1-10                                                                                                    | A higher value corresponds to a higher power of the motor (normal movement)                                                                                                    |
| Slow Movement Amperostop Motor 2      | 1-10                                                                                                    | A higher value corresponds to a higher power of the motor (slow movement)                                                                                                    |
| Operating Time                        | ON/OFF                                                                                                    | When it is activated, the command is active for 10 sec                                                                                                    |
| Set Operating time                    | Start Procedure<br>STOP M1<br>STOP M2<br>End of Procedure                                                                                                    | See below the procedure number 2                                                                                                    |
| Status Message                        | Trouble Shooting                                                                                                    |                                                                                                    |
| Add transmitters serial number        | Type the 8 digits                                                                                                    | For security reasons, this is only for certified Profelmnet installers                                                                                                    |
| Test Command                          | • Open • Stop • Close                                                                                                    | Test the configuration                                                                                                    |

### Procedures description

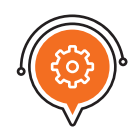

#### Procedure number 1: REMOTES

#### SAVE TRANSMITTERS

**Through 6150 board:** Press the CODE button until the red indicative LED turns ON. Release immediately the CODE button and press the transmitter's button. The red indicative LED blinks once as an indication of successful saving.

**Through application:** Settings => Transmitters => Save Transmitter =>OK=> Press the Transmitter you want to save in sequence => Transmitters => End Process

#### SAVE PEDESTRIAN TRANSMITTERS

**Through 6150 board:** Press the CODE button continuously until the red LED starts blinking. Then release the code button and immediately press the remote button. Then release the code button and press immediately the remote button. The red indicative LED blinks once as an indication of successful saving of pedestrian remotes

**Through application:** Settings => Transmitters =>Save pedestrian Transmitters =>OK=> Press the pedestrian Transmitters you want to save in sequence =>Transmitters => End of process

#### DELETION

**Through 6150 board:** Press CODE button continuously. The red indicative LED turns ON. Keep pressing CODE button until the red indicative LED goes COMPLETELY OFF. Release CODE button. The memory is erased.

**Through application:** Settings => Transmitters => Deletion => OK

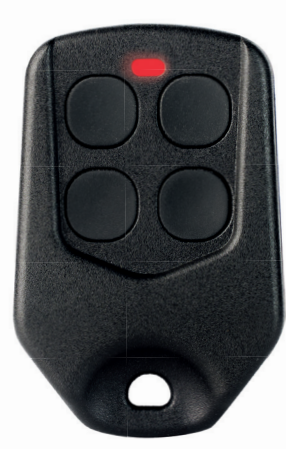

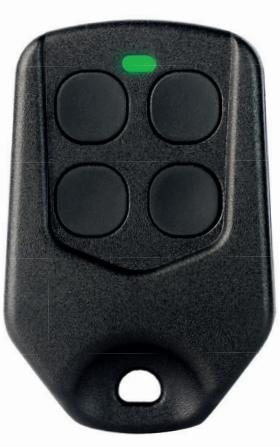

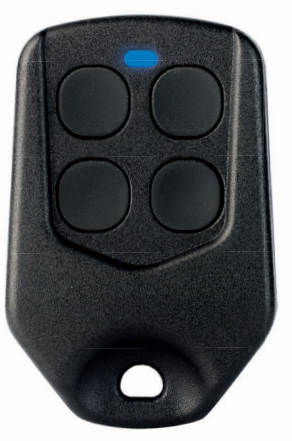

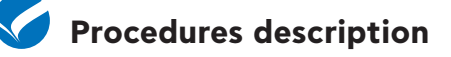

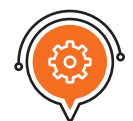

#### Procedure number 2: OPERATING TIME

Working Time Adjustment: Before setting the working time of the motors, make sure that you have installed PHYSICAL STOPS at the closing and opening of each leaf, otherwise the control board cannot be adjusted correctly. In case there are no physical stops, your motor must have built-in MECHANICAL STOPS.

#### SAME WORKING TIME BETWEEN OPEN + CLOSE FOR EACH LEAF

#### CONFIGURATION THROUGH APPLICATION:

Setting => Operating Time => ON

Set Operating Time : Start Procedure => OK. The motor 1 is starting.

Stop M1 => OK. The motor 2 is starting automatically.

STOP M2 => OK

End of Procedure => OK

#### **1<sup>ST</sup> METHOD: CONFIGURATION THROUGH CONTROL BOARD**

#### 1. Use the Buttons TIME 1 + TIME 2 BOTH LEAVES ARE CLOSED.

Press and hold pressed the TIME 1 button until the first leaf is fully opened. Press and hold pressed the TIME 2 button until the second leaf is fully opened. The operating time of the two Motors have now been set.

#### 2<sup>ND</sup> METHOD: CONFIGURATION THROUGH REMOTE

2. Use the saved remote or the external button BOTH LEAVES ARE CLOSED.

Press the TIME 1 + TIME 2 buttons simultaneously. The red LED indicator starts flashing. Press the remote.

Motor 1 opens.

When Motor 1 is fully open, press the remote again.

Motor 1 stops and Motor 2 starts opening automatically.

Press the remote when Motor 2 is fully open.

The operating time of the two Motors have now been set.

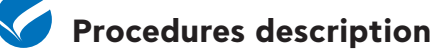

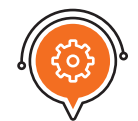

## Procedure number 2: OPERATING TIME

DIFFERENT WORKING TIME BETWEEN OPEN + CLOSE FOR EACH LEAF

#### **1<sup>ST</sup> METHOD: CONFIGURATION THROUGH CONTROL BOARD**

#### 1. Use button TIME 1 BOTH LEAVES ARE CLOSED

Press the CODE + TIME 2 buttons simultaneously. The red LED indicator starts flashing quickly.

Press the TIME 1 once.

The Motor 1 opens.

When Motor 1 is fully open, press the TIME 1 once.

Motor 1 stops and after 1 second, Motor 2 starts opening automatically.

When Motor 2 is fully open, press the TIME 1 once.

Motor 2 stops and after 1 second, Motor 2 starts to close automatically.

When Motor 2 completely closed, press the TIME 1 once.

Motor 2 stops and after 1 second, Motor 1 starts to close automatically. When Motor 1 completely closed, press the TIME 1 button once.

The operating time of the two Motors have now been set.

#### 2<sup>ND</sup> METHOD: CONFIGURATION THROUGH REMOTE

## 2. Use the saved remote or the external button BOTH LEAVES ARE CLOSED

 $\ensuremath{\mathsf{Press}}$  the CODE + TIME 2 buttons simultaneously. The red LED indicator starts flashing quickly.

Press the remote once.

The Motor 1 opens.

When Motor 1 is fully open, press the remote once.

Motor 1 stops and after 1 second, Motor 2 starts opening automatically.

When Motor 2 is fully open, press the remote once.

Motor 2 stops and after 1 second, Motor 2 starts to close automatically.

When Motor 2 completely closed, press the remote once.

Motor 2 stops and after 1 second, Motor 1 starts to close automatically.

When Motor 1 completely closed, press the remote once.

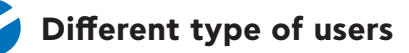

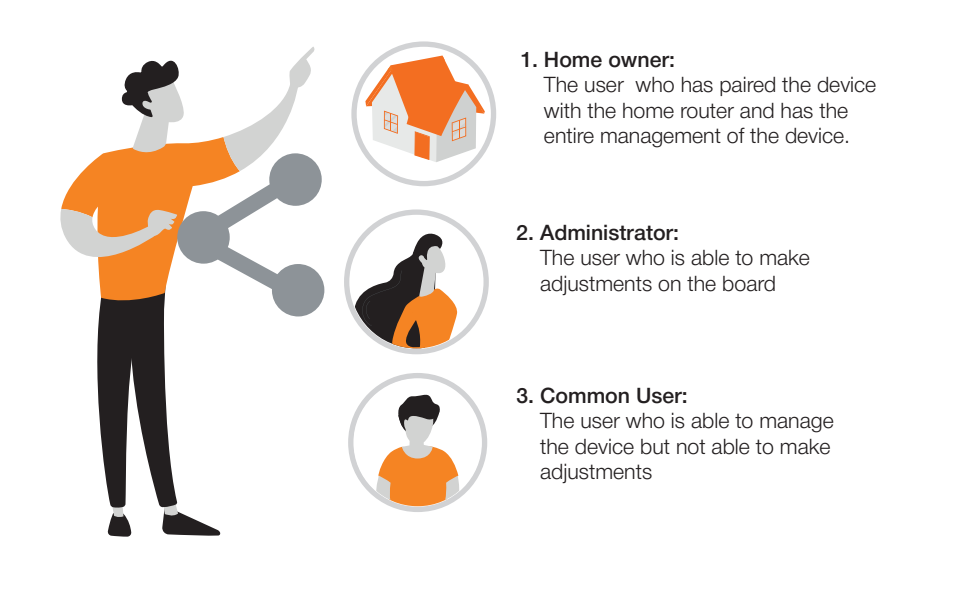

The home owner can divide the 6150 control board into administrators or users depending on the degree of access they want to have to the control board

**TIP:** The user you will share access with must have a TUYA SMART app account.

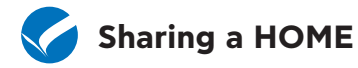

4

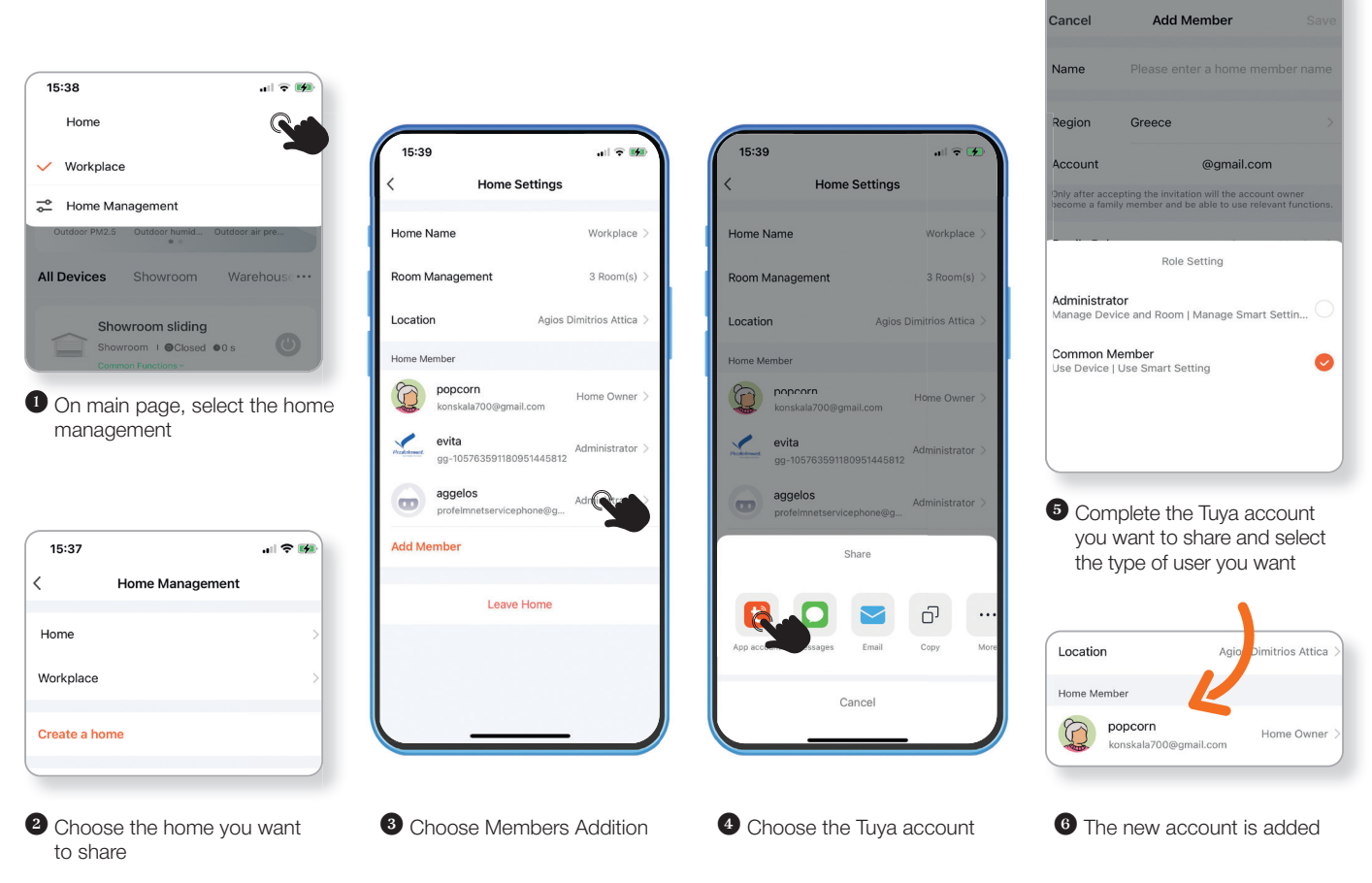

14:17

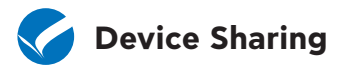

\*

#### **SHARE ACCESS**

You can share access with family members or friends, allowing them to control the devices you want

..... 🕆 🛛

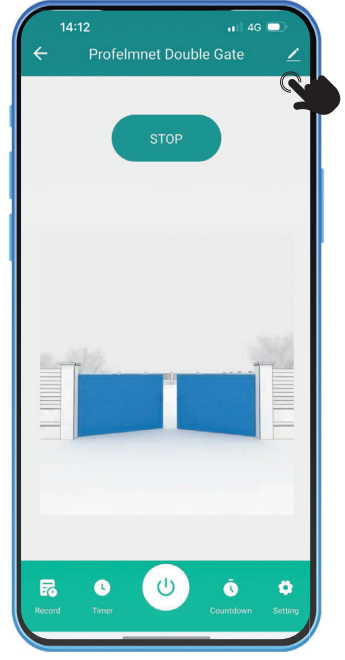

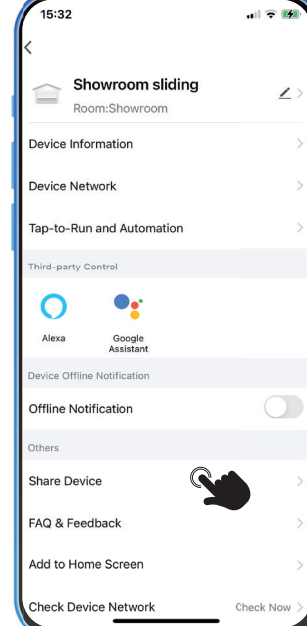

2 Select Share Device

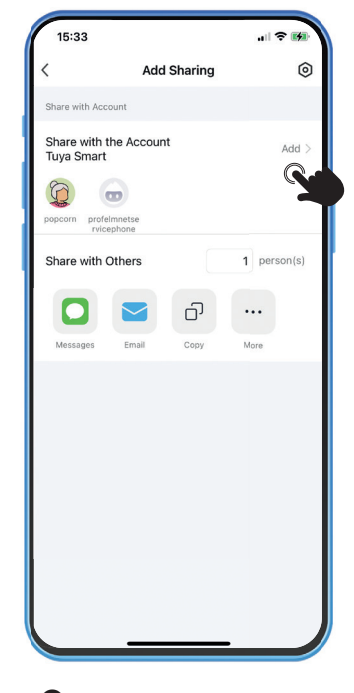

3 Choose ADD and type the TUYA account you want to share

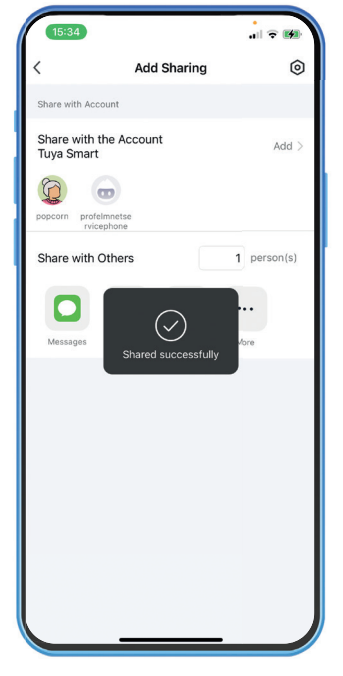

The device sharing is complete. The new user is able to see your device

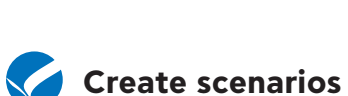

Go to home page and select

above shows

the command as the image

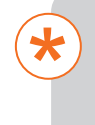

You can set rules and schedules for your devices, making your home more efficient and convenient...

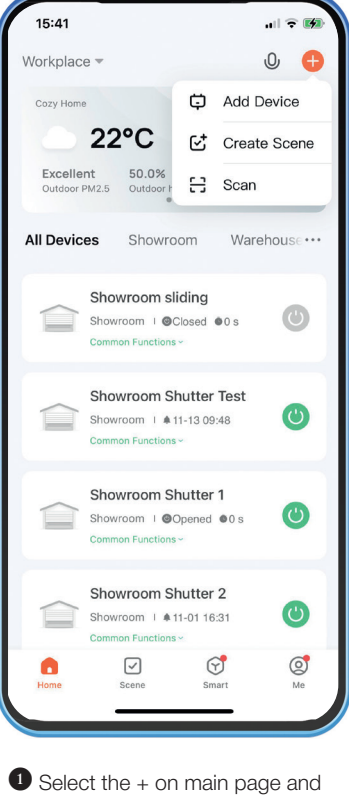

choose CREATE SCENE

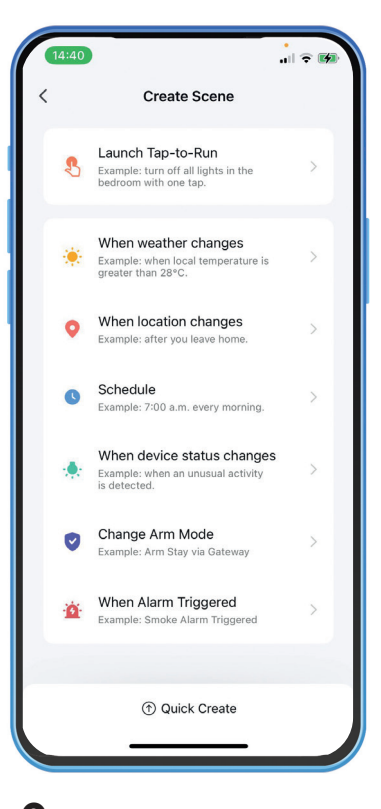

2 Set the rules or scenarios you want based on your needs

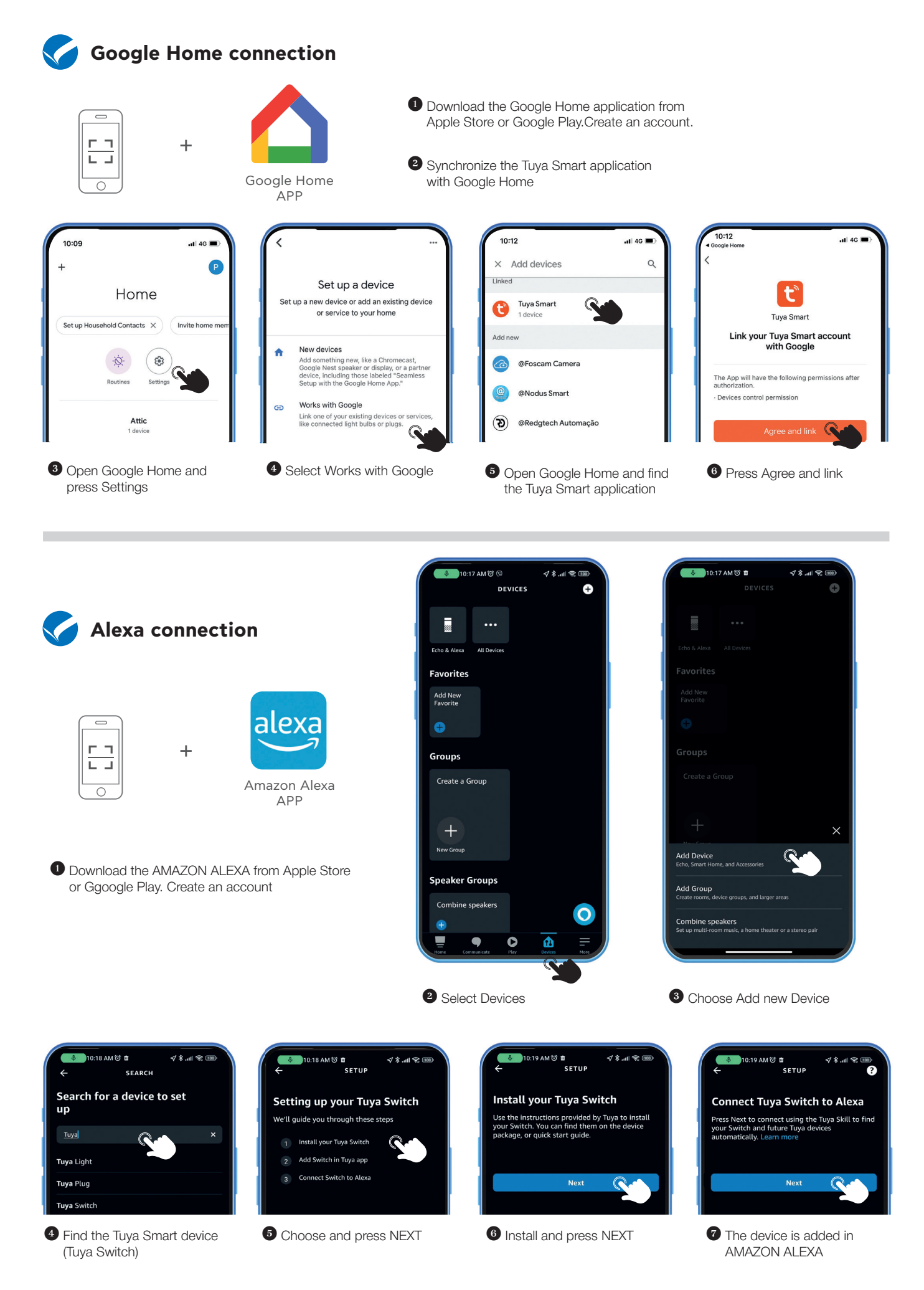

| Notes: |  |
|--------|--|
|--------|--|

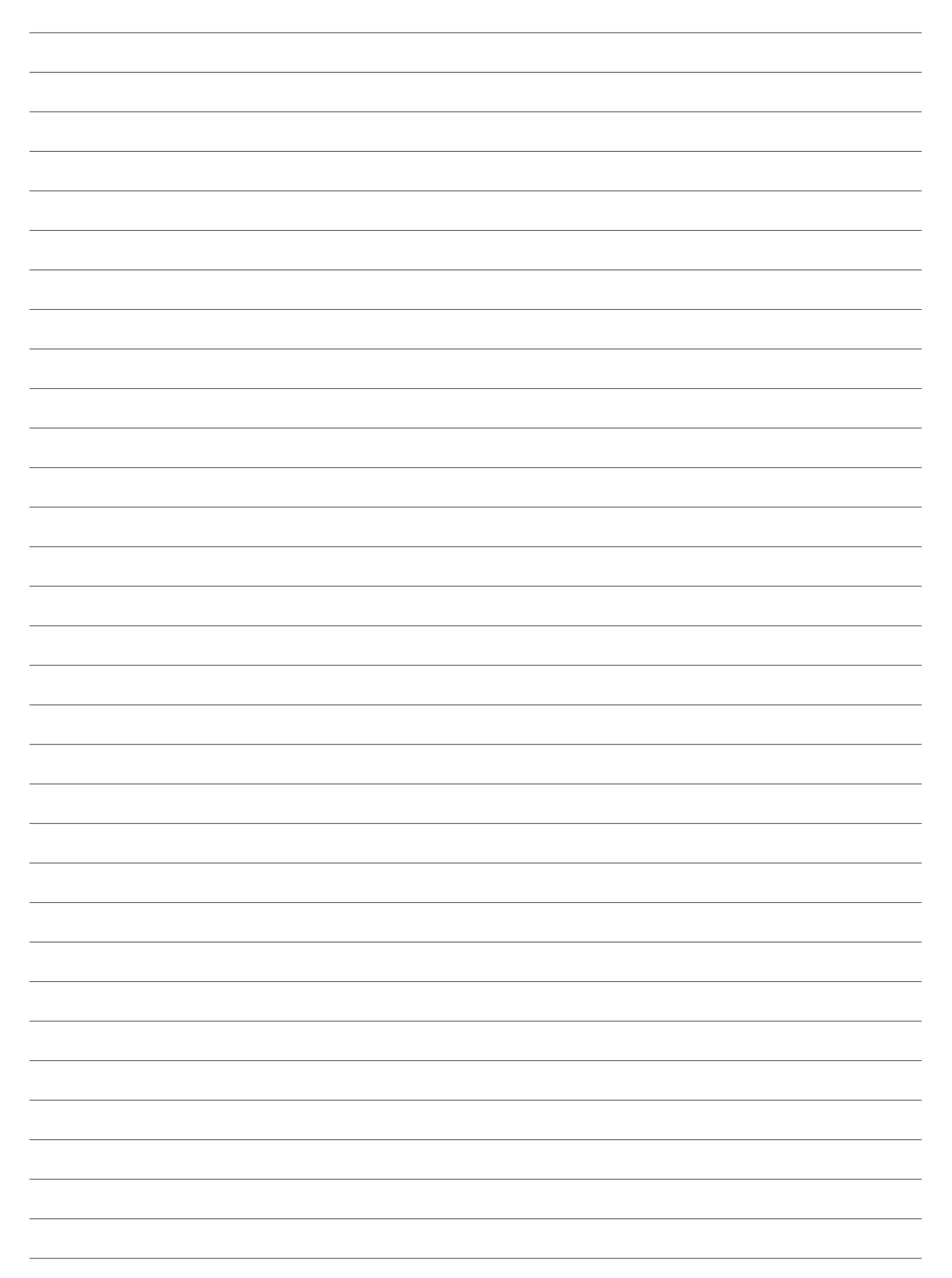

# THE POWER TO MOVE

## **Every Gate**

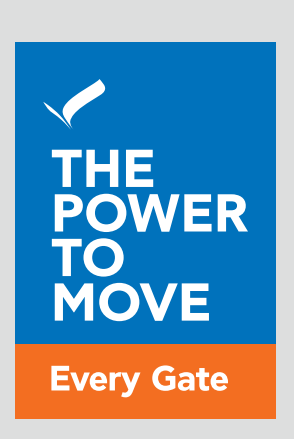

## www.profelmnet.com